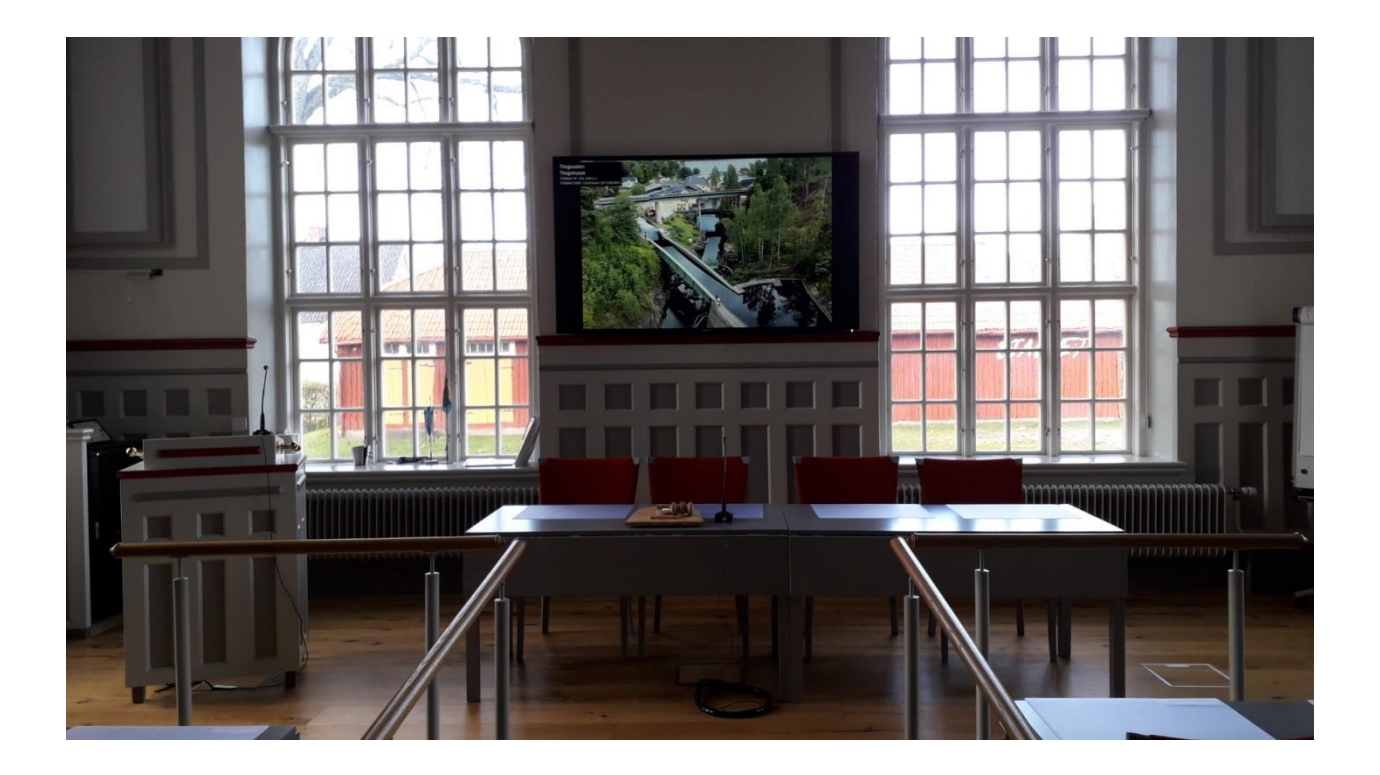

### Beskrivning

Detta dokument beskriver hur man använder den tekniska utrustningen på Tingshuset ihop med dator eller via Teamsmöte.

#### Innehåll

| Beskrivning                                                     | 1  |
|-----------------------------------------------------------------|----|
| Sätt på skärmarna                                               | 2  |
| Sätt på Publikmikrofon                                          | 4  |
| Anslut dator via adapter och HDMI-kabel                         | 7  |
| Strömmande video - dator ansluten via adapter och HDMI-kabel    | 7  |
| Teams Rum möte                                                  | 8  |
| Strömmande video via Teams Rum möte                             | 10 |
| Stänga av skärmarna                                             | 11 |
| Problem med mikrofon eller kamera i Teamsmöte                   | 13 |
| Inställningar i Windows – Låt Teams använda mikrofon och kamera | 13 |
| Låt skrivbordsappar använda din mikrofon.                       | 14 |
| Låt skrivbordsappar använda din kamera                          | 16 |
| Inget ljud i högtalarna vid uppspelning av film                 | 17 |
| Felsökning                                                      | 18 |
| Starta om all teknisk utrustning i det svarta teknikskåpet      | 19 |

### Sätt på skärmarna

| 09:17<br>D Tingshuset | Tingssalen och Domaren<br>Tillgänglig<br>Now – 18:00                            |    |
|-----------------------|---------------------------------------------------------------------------------|----|
|                       | De Ring upp Dela                                                                | ., |
| 4<br>Anslut i<br>mõtz | ten e ett Rumskontroller Mer Z030 – 00:00                                       | ·  |
|                       | Klicka här för att komma<br>till sidan för att sätta<br>på/stänga av skärmarna. | 0  |

| Bild<br>Ljud | Kamera/Bildskärm Kamera Q Q                                                                             |
|--------------|----------------------------------------------------------------------------------------------------|
|              | ∀älj vilka skärmar                                                                                      |
|              | Bildskärmar<br>Stor Scen<br>AV PÅ<br>Sidoskärmar<br>Sidoskärmar<br>Sidoskärmar<br>Bord Bord Bord Molfri |
|              | AV PÅ CVersikt lalarstol vänster mitten höger vann<br>Spara<br>Översikt Talarstol Bord Bord Nalfri      |
|              | logitech                                                                                                |

| Bild<br>Ljud | Kamera/Bildskärm Kamera Q Q                                                                                                    |
|--------------|----------------------------------------------------------------------------------------------------|
|              | Image: State of the state of the state of th |
|              | Stor Scen<br>AV PÅ Förinställningar<br>Återkalla<br>Sidoskårmar<br>AV PÅ Översikt Talarstol Bord Bord Valfri<br>vänster mitten höger Valfri                                                                                                    |
|              | Spara<br>Översikt Talarstol Bord Bord Valfri<br>vänster mitten höger Valfri                                                                                                    |
|              | logitech                                                                                                    |

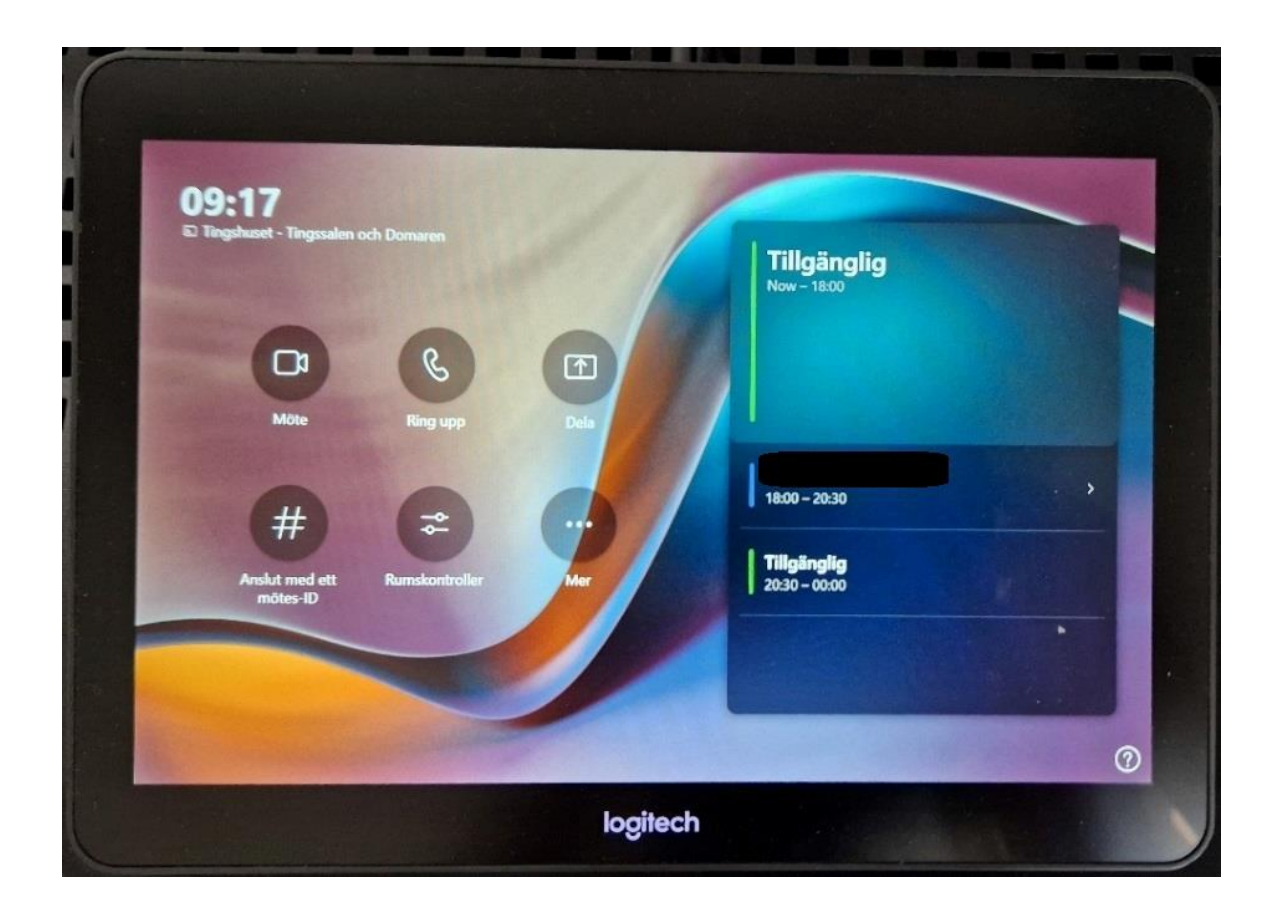

### Sätt på Publikmikrofon

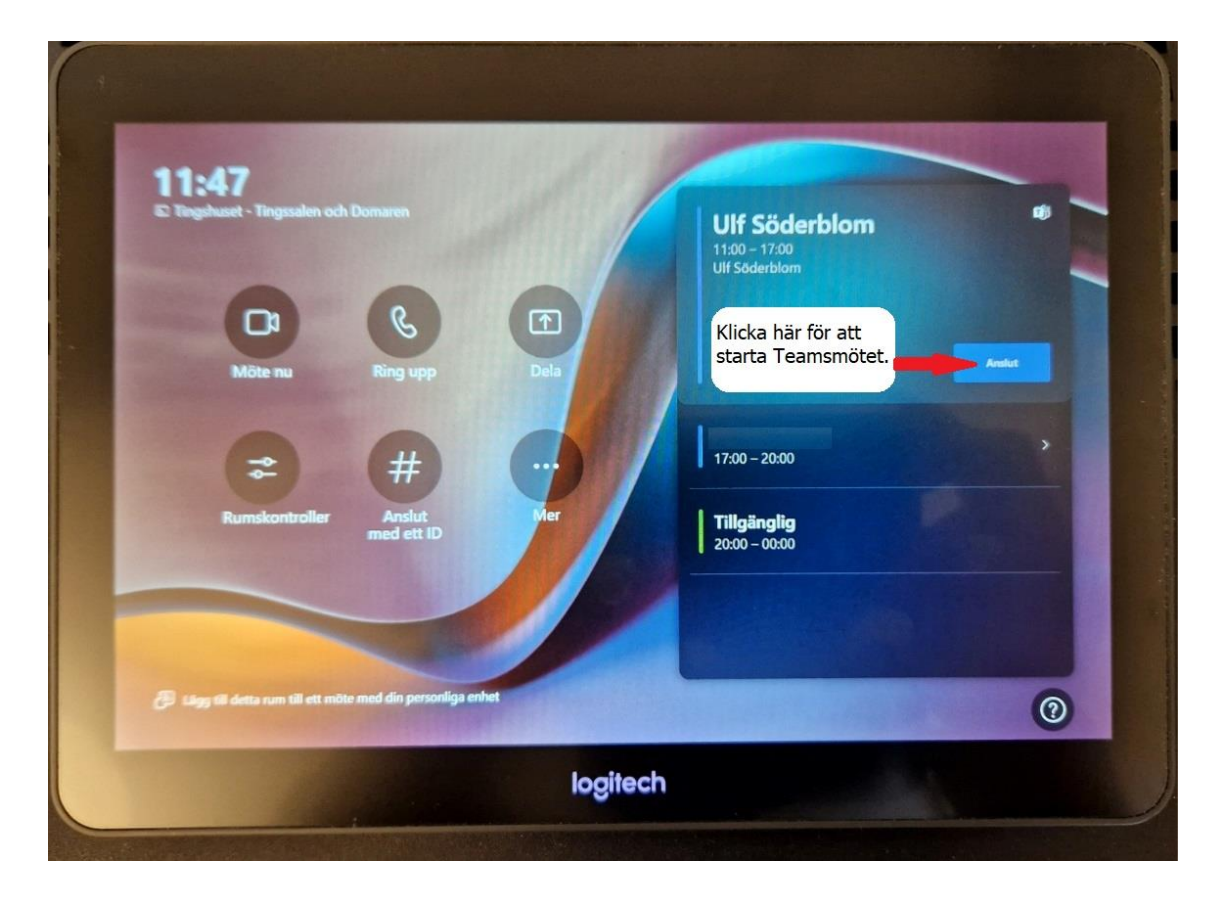

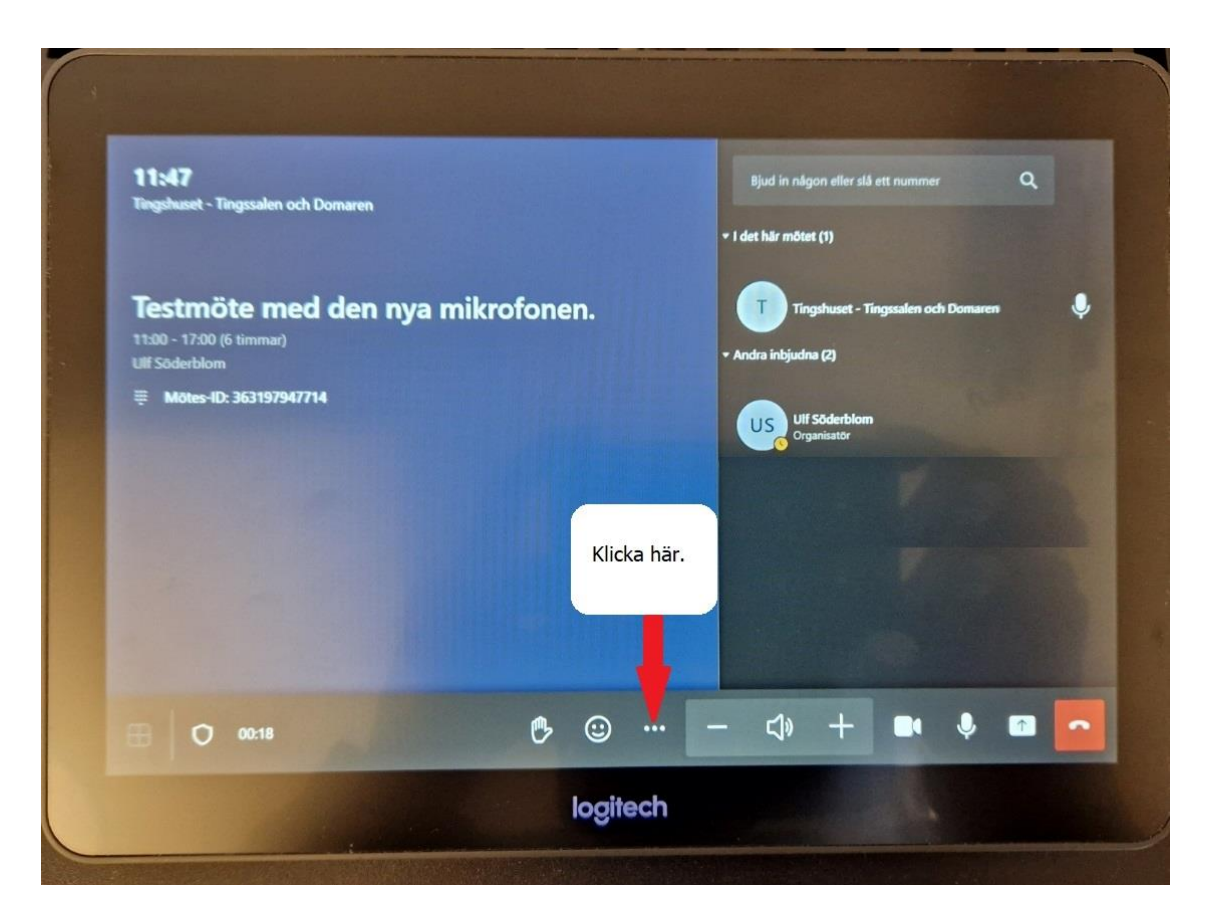

| 11:47<br>Tingshart - Tingsalen och D     | omaron                                                     |          | Bjud in någon eller slå ett i   | nummer Q       |
|------------------------------------------|------------------------------------------------------------|----------|---------------------------------|----------------|
|                                          |                                                            |          | Aktivera liveundertexter        |                |
| Testmöte med<br>11:00 - 17:00 (6 timmar) | Klicka här för att<br>komma till<br>mikrofoninställningar. | *        | Kontroller i rummet             | m och Domann 🗣 |
| Motes-ID: 363197947714                   |                                                            | ß        | Visa inte chattbubblor          |                |
|                                          |                                                            | ₿¥       | Stäng av inkommande video       |                |
|                                          |                                                            | ₽        | Inaktivera fjärrstyrning av rum |                |
|                                          |                                                            | <b>4</b> | Audio settings                  | Tool and       |
|                                          |                                                            | ▲        | Rapportera ett problem          |                |
| E 0 0032                                 | 6 🙂                                                        | •••      | - 4 +                           | • • • •        |
|                                          | log                                                        | itech    |                                 |                |

| Bild<br>Ljud | Mikrofonvolym<br>Hand | Headset<br>Marine<br>Normal<br>Lit<br>Zinga<br>onen | Talarstol<br>Heg<br>Romai<br>Like<br>Publikmikrofon | Podie 1<br>Hay<br>Norma | Podie 2<br>Ma<br>Normal |  |
|--------------|-----------------------|-----------------------------------------------------|-----------------------------------------------------|-------------------------|-------------------------|--|
|              |                       |                                                     | logitech                                            |                         |                         |  |

| Bild<br>Ljud | Mikrofonvo<br>Hand | lym<br>Headset | Talarstol                              | Podie 1            | Podie 2 | Klicka i kanten                                     |
|--------------|--------------------|----------------|----------------------------------------|--------------------|---------|-----------------------------------------------------|
|              |                    | Prog<br>Normal | Hog<br>Normal<br>Lég<br>Publikmikrofon | Norma <sup>®</sup> | Scool   | på pekskärmen<br>för att återgå till<br>Teamsmötet. |
|              |                    |                | A                                      |                    |         |                                                     |
|              |                    |                | logitech                               |                    |         |                                                     |

| - |                                                                         |       |       |     |   |                                 |                       |                |         |   |   |
|---|-------------------------------------------------------------------------|-------|-------|-----|---|---------------------------------|-----------------------|----------------|---------|---|---|
|   | 11:47<br>Tingshuset - Tingssalen och Domaren                            |       |       |     |   | Bjud in någe<br>I det här mötet | on eller slå (<br>(1) | ett nummer     |         | ۹ |   |
|   | Testmöte med den nya mikro<br>11:00 - 17:00 (6 timmar)<br>Ulf Soderblom | ofone | en.   |     | - | Ting<br>Andra inbjudna          | shuset - Tir<br>(2)   | igssalen och l | Domaren | ļ | , |
|   | ₩otes-ID: 363197947714                                                  |       |       |     |   | US UIFS<br>Orga                 | iðderblom<br>nisatör  |                |         |   |   |
|   |                                                                         |       |       |     |   |                                 |                       |                |         |   |   |
|   |                                                                         |       |       |     |   |                                 |                       |                |         |   |   |
|   | O 00:18                                                                 | 0     | ٢     |     | - | d»                              | +                     |                |         |   |   |
|   |                                                                         |       | logit | ech |   |                                 |                       |                |         |   |   |

### Anslut dator via adapter och HDMI-kabel

#### Anslut dator via adapter och HDMI-kabel om man inte har bokat ett Teams Rum möte i Tingshuset eller inte har möjlighet att göra det.

På podiet väljer användaren en adapter som passar sin dator.

# OBS! Adapter och HDMI-kabel ska först kopplas ihop med varandra innan man ansluter adapter i sin dator.

Efter cirka 10–15 sekunder delas datorskärmen på den stora skärmen och sidoskärmarna.

Vid fel: Se kapitlet: Felsökning.

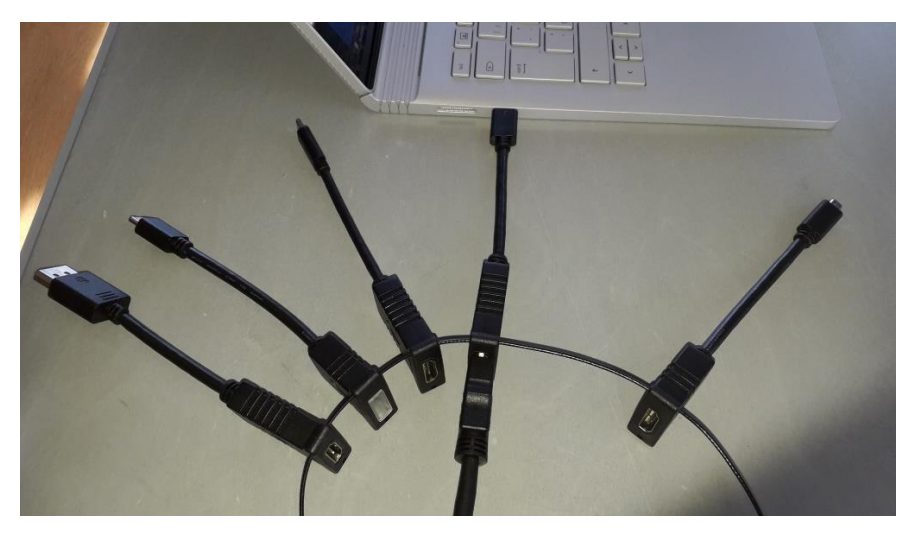

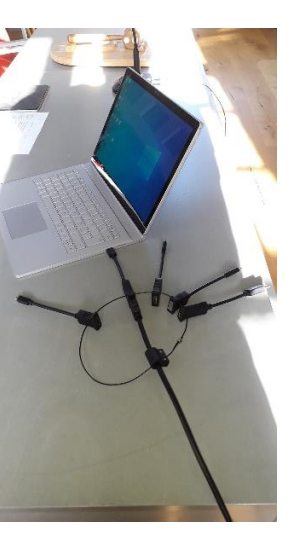

#### Strömmande video - dator ansluten via adapter och HDMI-kabel

Gör först alla punkter i kapitel: Anslut dator via adapter och HDMI-kabel.

Resultat: - Efter cirka 10–15 sekunder delas datorskärmen och program spelas upp på den stora skärmen och sidoskärmarna och ljud hörs i högtalarna.

Vid fel: Dra ur adapter och HDMI-kabel ihopkopplade. Anslut sedan adapter och HDMI-kabel ihopkopplade på nytt.

Hjälper inte det se kapitlet: "Inget ljud i högtalarna vid uppspelning av film" eller kapitlet: Felsökning.

#### Teams Rum möte

Detta är ett exempel på hur ett Teamsmöte kan gå till via Teams Rum utrustningen.

#### **OBS!** Sätt inte i HDMI-kabel med adapter. Anslut bara till Teams Rum möte.

Mötesbokare skapar ett möte i Outlook-kalender med plats "Tingshuset - Tingssalen och Domaren" där man bjuder in sina olika deltagare. I det här fallet väljer vi in två deltagare: Deltagare 1 och Deltagare 2.

- Mötesbokare går till Tingshuset – Tingssalen och ansluter till mötet via Teams Rum/Logitech styrenheten (se bild nedan). Testa så att ljud hörs ut i högtalarna i Tingssalen via svanhalsmikrofonerna (på talarstolen och på bordet på podiet) och de trådlösa mikrofonerna som finns i plåtlåda i podiet. Kontrollera att mötet syns på den stora skärmen och sidoskärmarna.

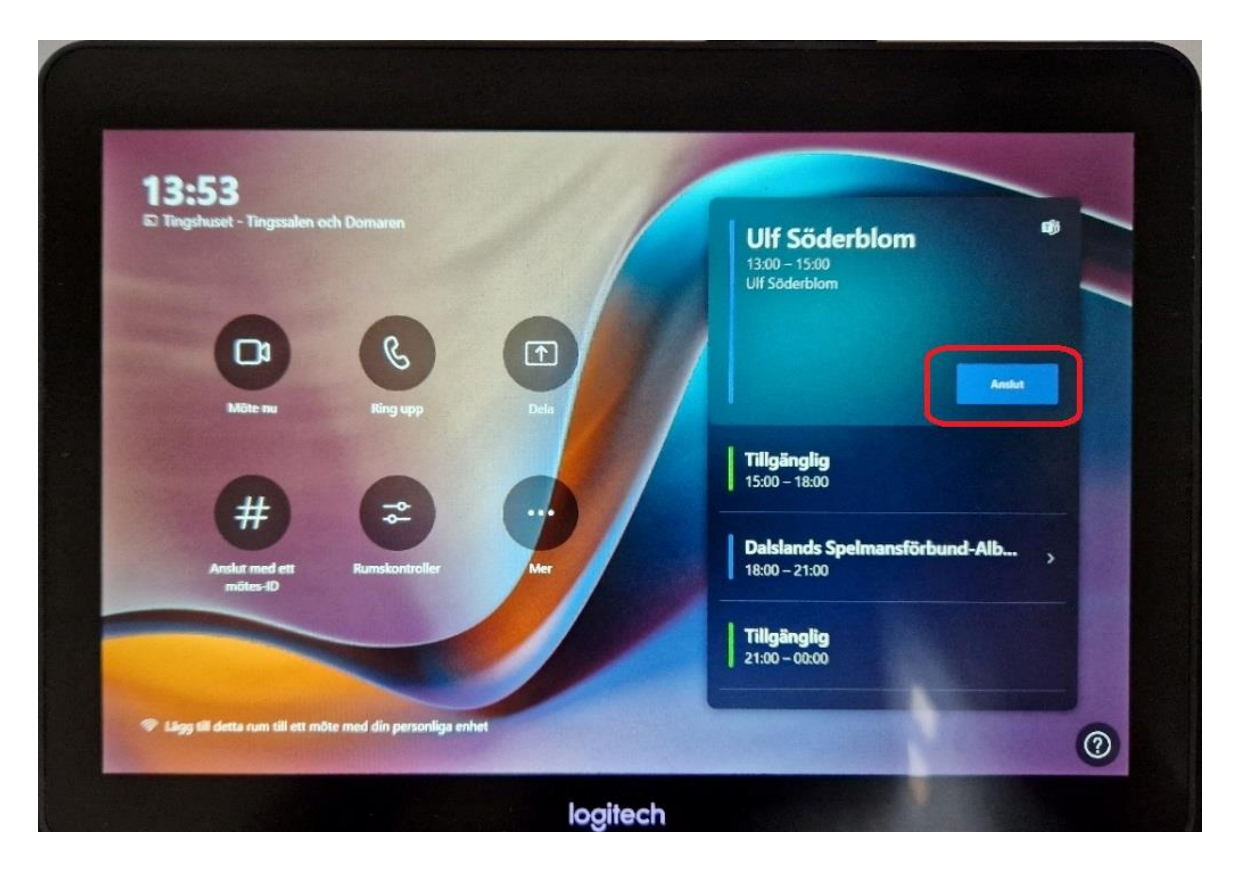

- Mötesbokare loggar in på sin bärbara personaldator och ansluter till mötet med mikrofonen av.

OBS! Se till så att mikrofonen är avstängd på datorn innan man ansluter till mötet för att undvika rundgång ut i högtalarna.

Se bilder nedan.

| Test                    | möte – 🗆 X                                                 |
|-------------------------|------------------------------------------------------------|
| Välj video- oci         | ı ljudalternativ                                           |
|                         | 🖵 Datorljud                                                |
|                         | & Telefonljud                                              |
| Din kamera är avstängd  | Rumsljud                                                   |
|                         | Använd inte ljud                                           |
| 図 ② 総 Bakgrundsfilter 袋 | Anslut med ljudet avstängt för att undvika ljudstörningar. |
|                         | Avbryt Anslut nu                                           |

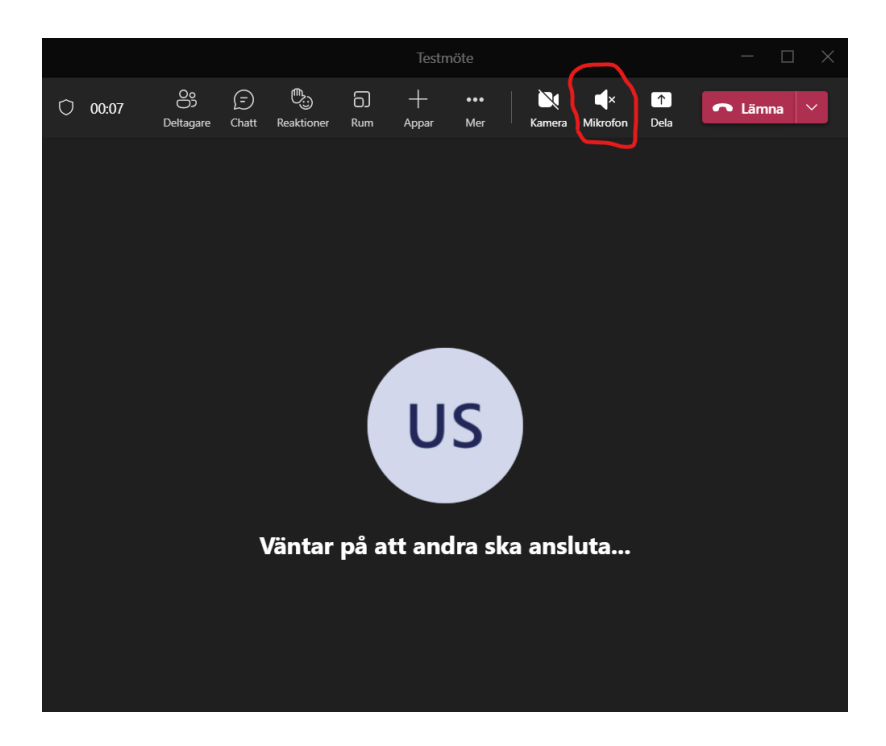

Prata bara i svanhalsmikrofonerna (på talarstolen eller på bordet på podiet) eller de trådlösa mikrofonerna som finns i plåtlåda i podiet. Ljud ska höras i högtalarna i Tingssalen. Dela innehåll från datorn och kontrollera att det syns på den stora skärmen och sidoskärmarna.

- Deltagare 1 ansluter sin dator (till exempel utanför Melleruds kommuns nätverk) via sin mobil (Hot spot) till mötet och delar innehåll från sin dator. Mötesbokare lyssnar så att ljud hörs ut i högtalarna i Tingssalen och att delat innehåll syns på den stora skärmen och sidoskärmarna.

- Deltagare 2 ansluter till mötet via sin arbetsdator på jobbet och delar innehåll från sin dator. Mötesbokare lyssnar så att ljud hörs ut i högtalarna i Tingssalen och att delat innehåll syns på den stora skärmen och sidoskärmarna.

Resultat: - Alla ska höras perfekt ut i högtalarna och vi ska kunna dela våra datorskärmar med varandra och delningen ska synas på den stora skärmen och sidoskärmarna.

Vid fel: Se kapitlet: Felsökning.

#### Strömmande video via Teams Rum möte

Gör först alla punkter i kapitel: Testa Teams Rum möte.

Starta en webbläsare och surfa till https://www.svtplay.se/kanaler. Starta ett program.

Resultat: - Ljud hörs i högtalarna och program spelas upp på den stora skärmen och sidoskärmarna.

Vid fel: Se kapitlet: "Inget ljud i högtalarna vid uppspelning av film" eller kapitlet: Felsökning.

### Stänga av skärmarna

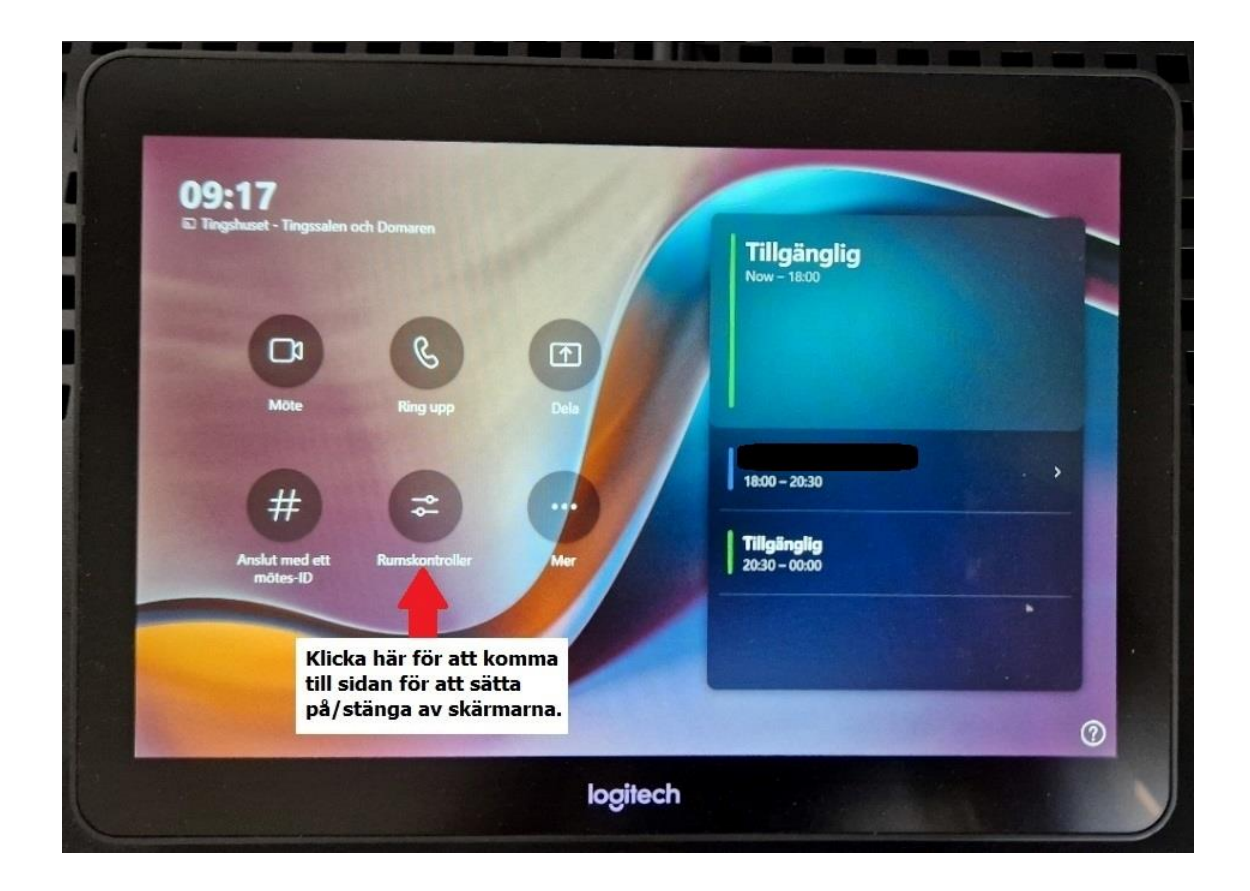

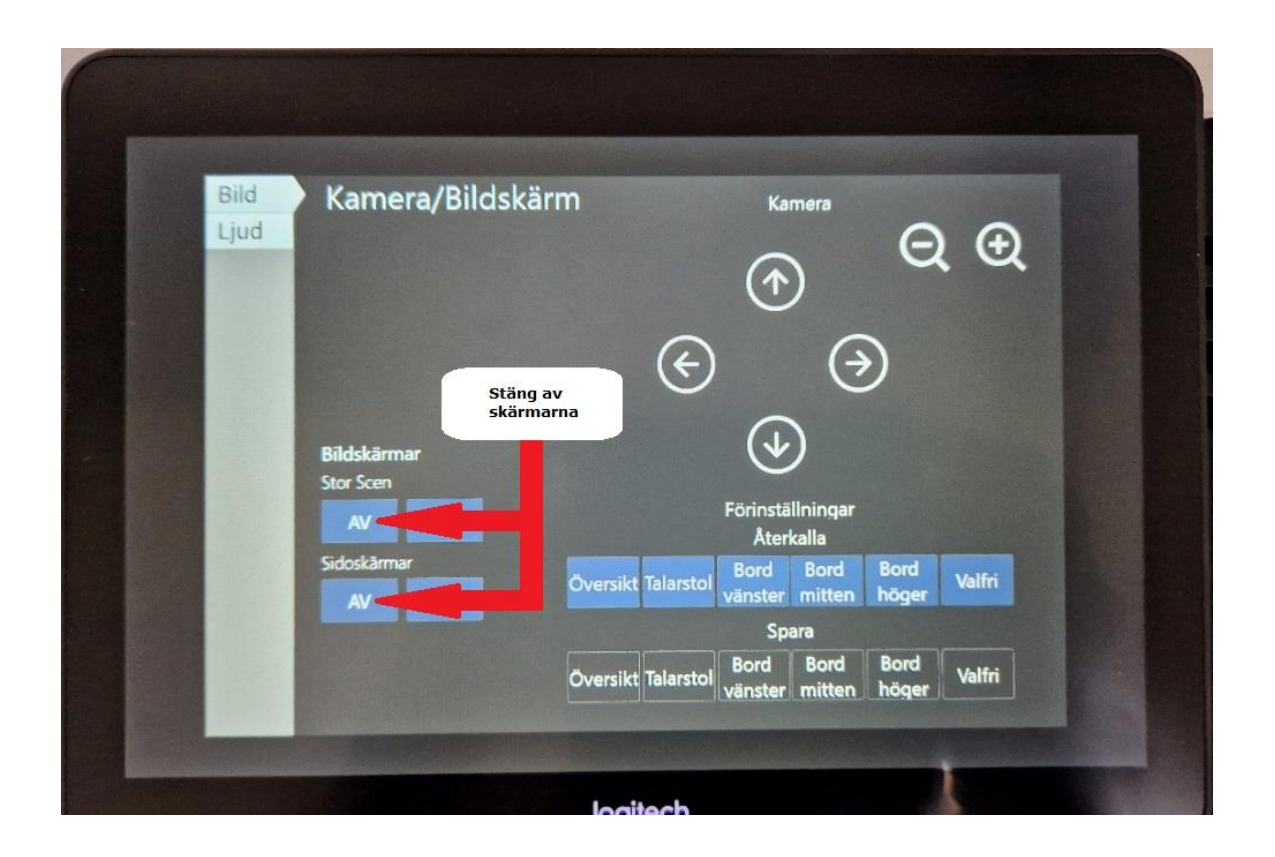

| Bild | Kamera/Bilds             | skärm              | Kamera                                            | Q             | Ð                                                                |
|------|--------------------------|--------------------|---------------------------------------------------|---------------|------------------------------------------------------------------|
|      |                          | ¢                  | (†)                                               | •             | Klicka i kanten på<br>pekskärmen för att<br>komma till startsida |
|      | Bildskärmar<br>Stor Scen |                    | Förinställningar                                  |               |                                                                  |
|      | Sidoskārmar<br>AV PĀ     | Översikt Talarstol | Aterkalla<br>Bord Bord<br>vänster mitten<br>Spara | Bord<br>höger | Valfri                                                           |
|      |                          | Översikt Talarstol | Bord Bord<br>vänster mitten                       | Bord<br>höger | Valfri                                                           |

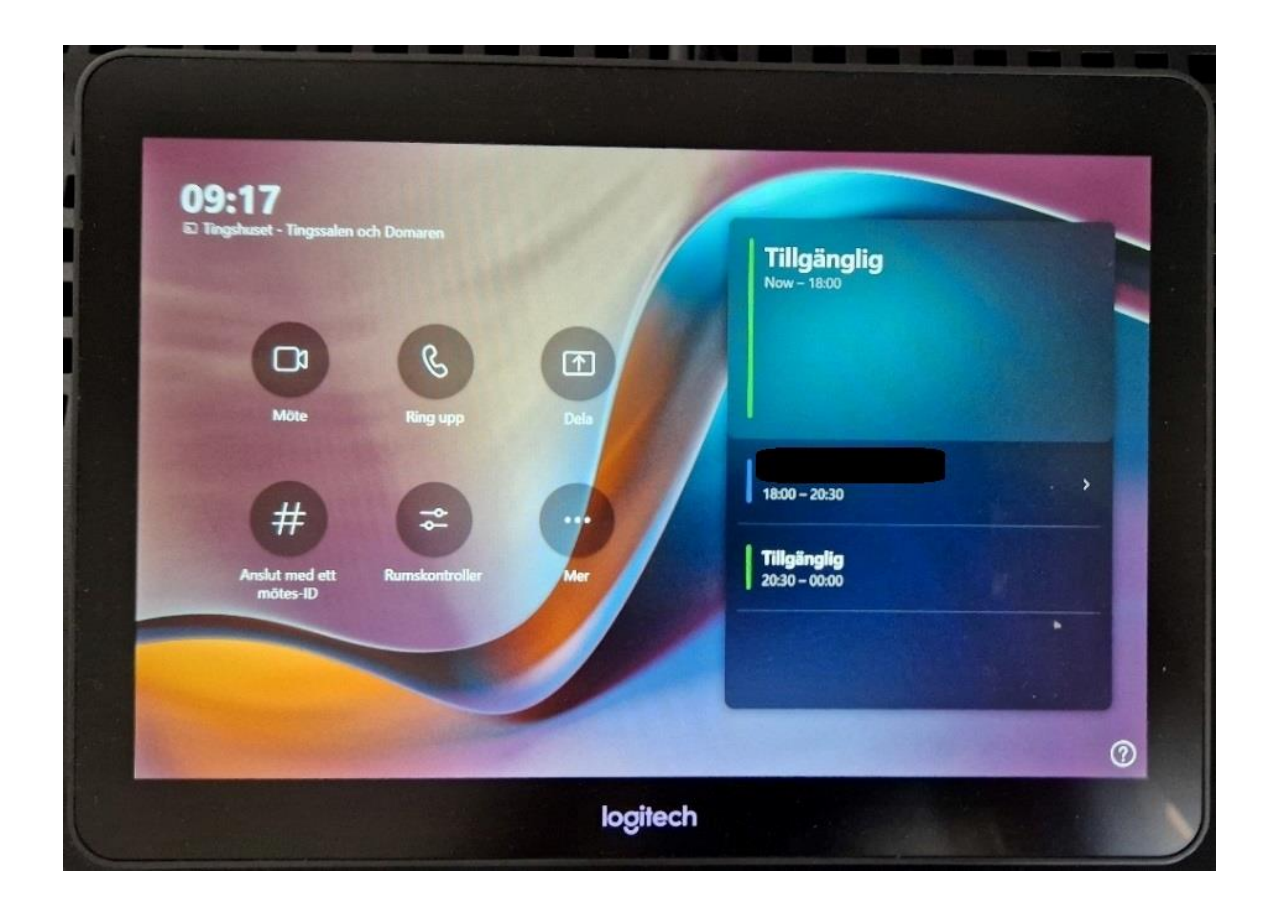

### Problem med mikrofon eller kamera i Teamsmöte

När man inte hör eller ser en deltagare i ett Teamsmöte kan det var så att den som skapat mötet har konfigurerat att mikrofon och kamera ska vara avstängda när deltagarna ansluter till mötet.

Deltagaren måste slå på sin mikrofon eller kamera när man vill delta i mötet.

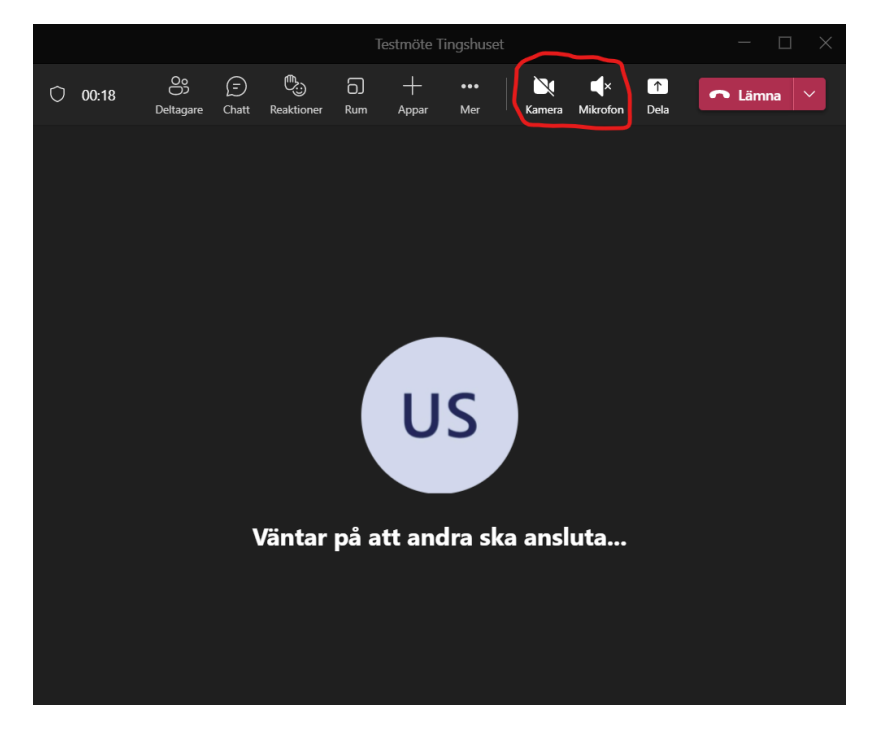

#### Inställningar i Windows – Låt Teams använda mikrofon och kamera

Man måste tillåta Teams att använda mikrofon eller kamera. I Windows-inställningar->Sekretess, se text och bilder nedan.

| ~ | Inställningar |                                                                                     |   |                                                                      |        |                                                                     |         |                                                    | -  |   | × |
|---|---------------|-------------------------------------------------------------------------------------|---|----------------------------------------------------------------------|--------|---------------------------------------------------------------------|---------|----------------------------------------------------|----|---|---|
|   |               |                                                                                     |   | Windows-ins                                                          | ställn | ingar                                                               |         |                                                    |    |   |   |
|   |               |                                                                                     |   | Sök efter en inställning                                             |        | ٩                                                                   |         |                                                    |    |   |   |
|   | 旦             | System<br>Bildskärm, ljud, meddelanden,<br>energialternativ                         |   | Enheter<br>Bluetooth, skrivare, mus                                  |        | Telefon<br>Länka din Android, iPhone                                |         | Nätverk och Internet<br>Wi-Fi, flygplansläge, VPN  |    |   |   |
|   | Ą             | Anpassning<br>Bakgrund, låsskärmen, färger                                          |   | Appar<br>Avinstallera,<br>standardfunktioner, valfria<br>funktioner  | 8      | Konton<br>Konton, e-post, synkning,<br>arbetsplats, andra användare | 色<br>A字 | Tid och språk<br>Tal, region, datum                |    |   |   |
|   | ۲             | <b>Spel</b><br>Xbox Game Bar, inspelningar,<br>spelläge                             | ፁ | <b>Hjälpmedel</b><br>Skarmläsaren, förstoringsglaset,<br>högkontrast | Q      | <b>Sök</b><br>Hitta mina filer, behörigheter                        | A       | <b>Sekretess</b><br>Positionering, kamera, mikrofe | on | ) |   |
|   | $\mathbb{C}$  | Uppdatering och<br>säkerhet<br>Windows Update, återställning,<br>säkerhetskopiering |   |                                                                      |        |                                                                     |         |                                                    |    |   |   |

#### Låt skrivbordsappar använda din mikrofon.

|        | ← Inställningar                                                             |                                                                                                    | - | × |
|--------|-----------------------------------------------------------------------------|----------------------------------------------------------------------------------------------------|---|---|
|        | ය Hem                                                                       | Mikrofon                                                                                                    |   |   |
|        | Sök efter en inställning 🖉                                                  | Tillåt åtkomst till mikrofonen på denna enhet                                                                                                    |   |   |
|        | Sekretess                                                                   | Om du tillåter åtkomst kan användarna på den här enheten välja<br>om deras appar får använda mikrofonen via inställiningarna på den<br>här sidan. Om du nekar åtkomst hindras Windows-funktioner,<br>Microsoft Store-appar och de flesta skrivbordsapparna från att |   |   |
|        | Windows-behörigheter                                                        | använda mikrofonen.                                                                                                    |   |   |
|        | Allmänt                                                                     | *Vissa inställningar hanteras av en administratör.<br>Mikrofonåtkomst för denna enhet är på                                                                                                    |   |   |
|        | R <sup>ij</sup> Tal                                                         | Āndra                                                                                                    |   |   |
|        | Anpassning av handskrift och inmatning                                      | ,<br>Låt appar använda din mikrofon                                                                                                    |   |   |
|        | <ul> <li>₽ Diagnostik och feedback</li> <li>☐ Aktivitetshistorik</li> </ul> | Om du tillåter åtkomst kan du välja vilka appar som får använda<br>mikrofonen via inställningarna på den här sidan. Om du nekar<br>åtkomst hindras appar från att använda mikrofonen.                                                                               |   |   |
|        | Appbehörigheter                                                             | Vissa skripborrisannar kan fortfarande använda din mikrofon när                                                                                                    |   |   |
|        | A Positionering                                                             | inställningarna på den här sidan är inaktiverade. Ta reda på varför                                                                                                    |   |   |
|        | D Kamera                                                                    | Om en app använder din mikrofon visas den här ikonen: 🜷                                                                                                    |   |   |
| $\Box$ | Mikrofon                                                                    |                                                                                                    |   |   |
|        | Röstaktivering                                                              | Välj Microsoft Store-appar som får använda din<br>mikrofon                                                                                                    |   |   |
|        | 💭 Meddelanden                                                               | Vissa appar behöver tillgång till din mikrofon för att fungera<br>korrekt. Om du inaktiverar en app här kan det begränsa vad appen<br>kan ofra                                                                                                    |   |   |
|        | RE Kontoinformation                                                         | kan gora.                                                                                                    |   |   |
|        | я <sup>р</sup> Kontakter                                                    | Sortera efter: Namn 🗸                                                                                                    |   |   |
|        | 🛅 Kalender                                                                  | 3D-visningsprogram  Av                                                                                                    |   |   |
|        | & Telefonsamtal                                                             | Cortana På                                                                                                    |   |   |
|        | ③ Samtalshistorik                                                           | Feedbackhubben 💽 Av                                                                                                    |   |   |
|        | ⊠ E-post                                                                    | Fjärrskrivbord  Av                                                                                                    |   |   |

Scrolla längre ned i listan så hittar du:

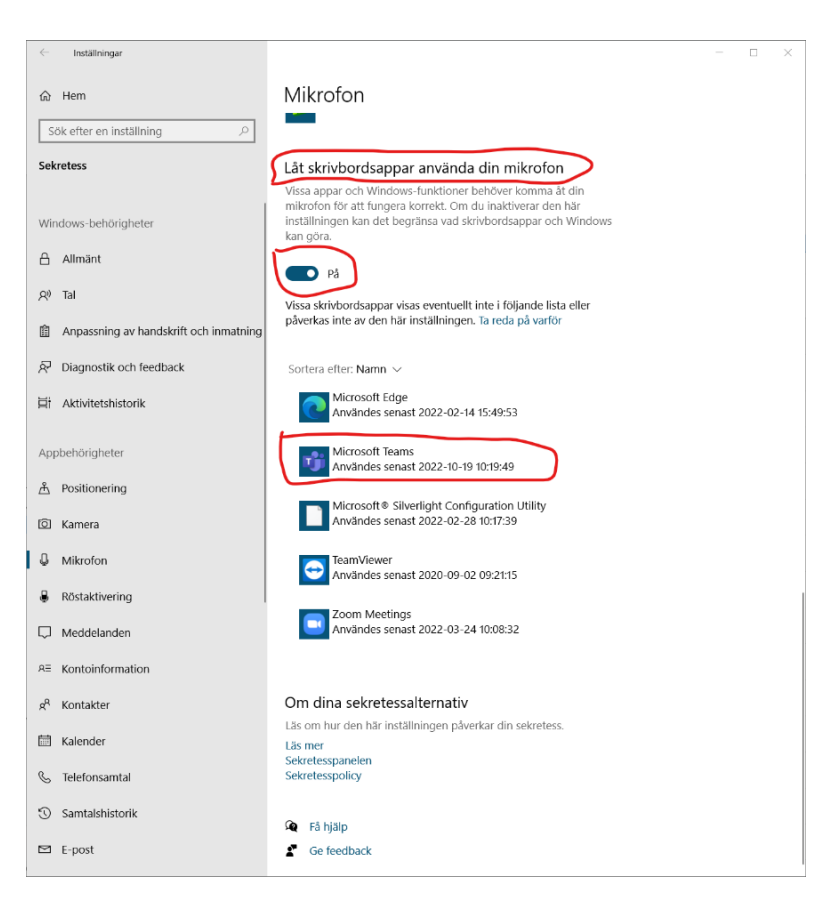

Låt skrivbordsappar använda din kamera.

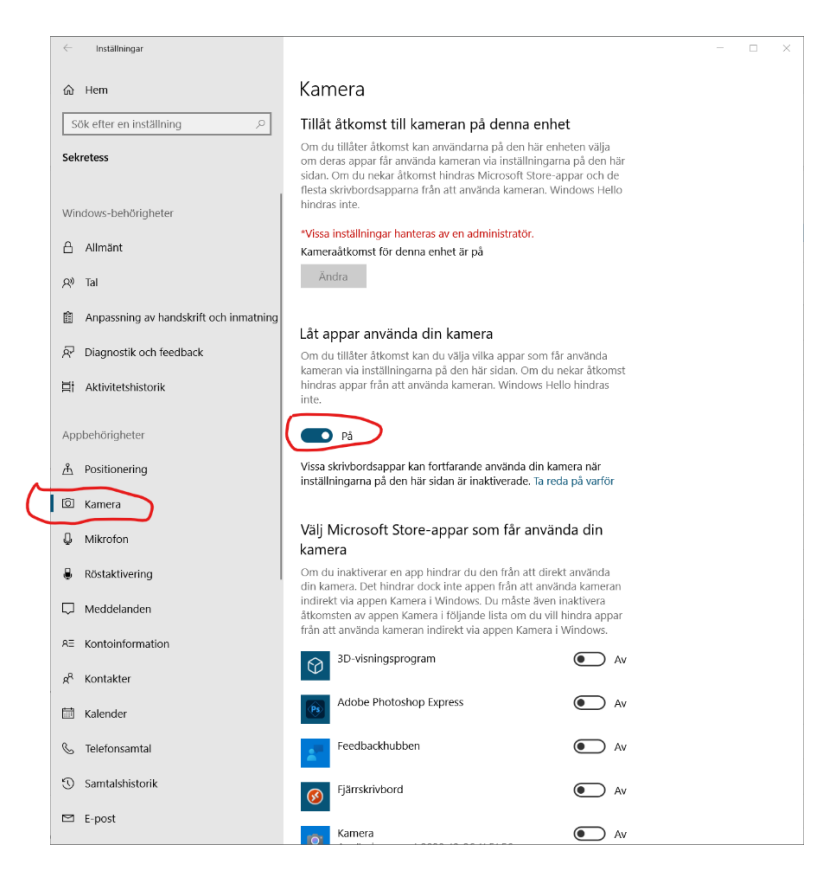

Scrolla längre ned i listan så hittar du:

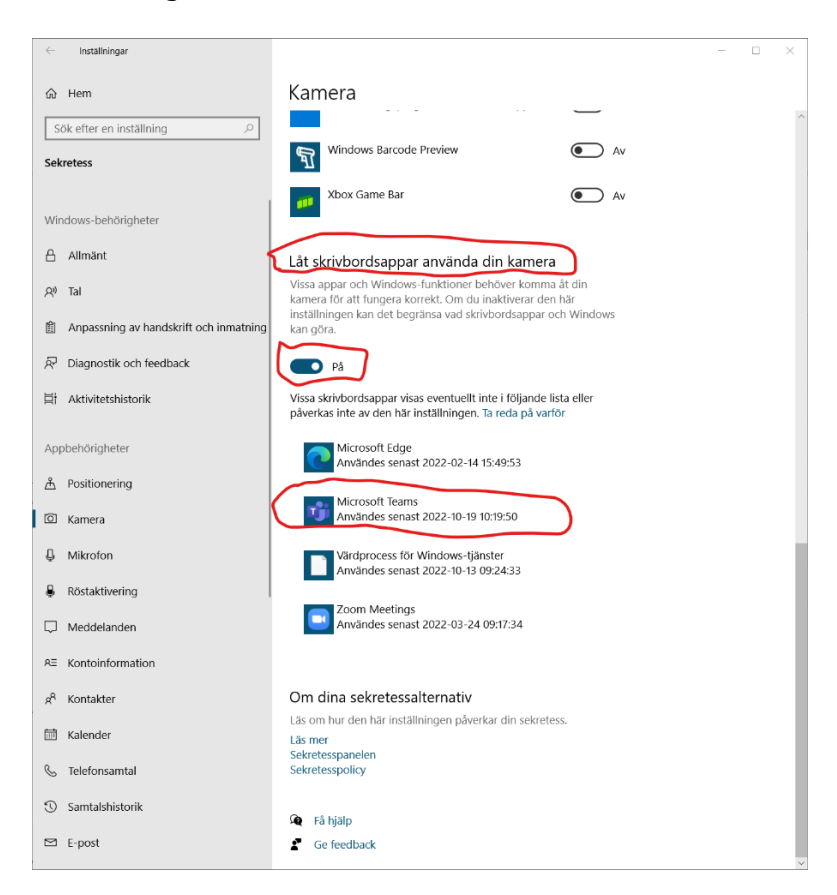

### Inget ljud i högtalarna vid uppspelning av film

Välj vid delning av innehåll att inkludera datorljud. Se markering i bild nedan.

| Testmöte Tingshuset |                                    |                                                                                              |                                            |        |           |
|---------------------|------------------------------------|----------------------------------------------------------------------------------------------|--------------------------------------------|--------|-----------|
| Oo<br>Deltagare     | E Chatt Reaktioner Rum             | + •••<br>Appar Mer                                                                           | Kamera Mikrofo                             | n Dela | ▲ Lämna ∨ |
|                     | Dela in<br>Presenta                | nnehåll<br>törsläge                                                                          | Inkludera datorijud                        | und    |           |
|                     | Skärm                              |                                                                                              | Fönster (12)                               |        |           |
|                     | M<br>Sa<br>@ In<br>De              | licrosoft Whiteboar<br>marbeta på en whitebo<br>nehåll från kamera<br>ela ett dokument, en w | <b>d</b><br>bard<br>hiteboard och mycket n | ner    |           |
| 03                  | PowerPo<br>Du kan se<br>presentera | <b>pint Live</b><br>dina anteckningar, bilo<br>ar.                                           | ler och målgrupper me                      | dan du |           |

### Felsökning

Ingen bild på stora bildskärmen eller sidoskärmarna.

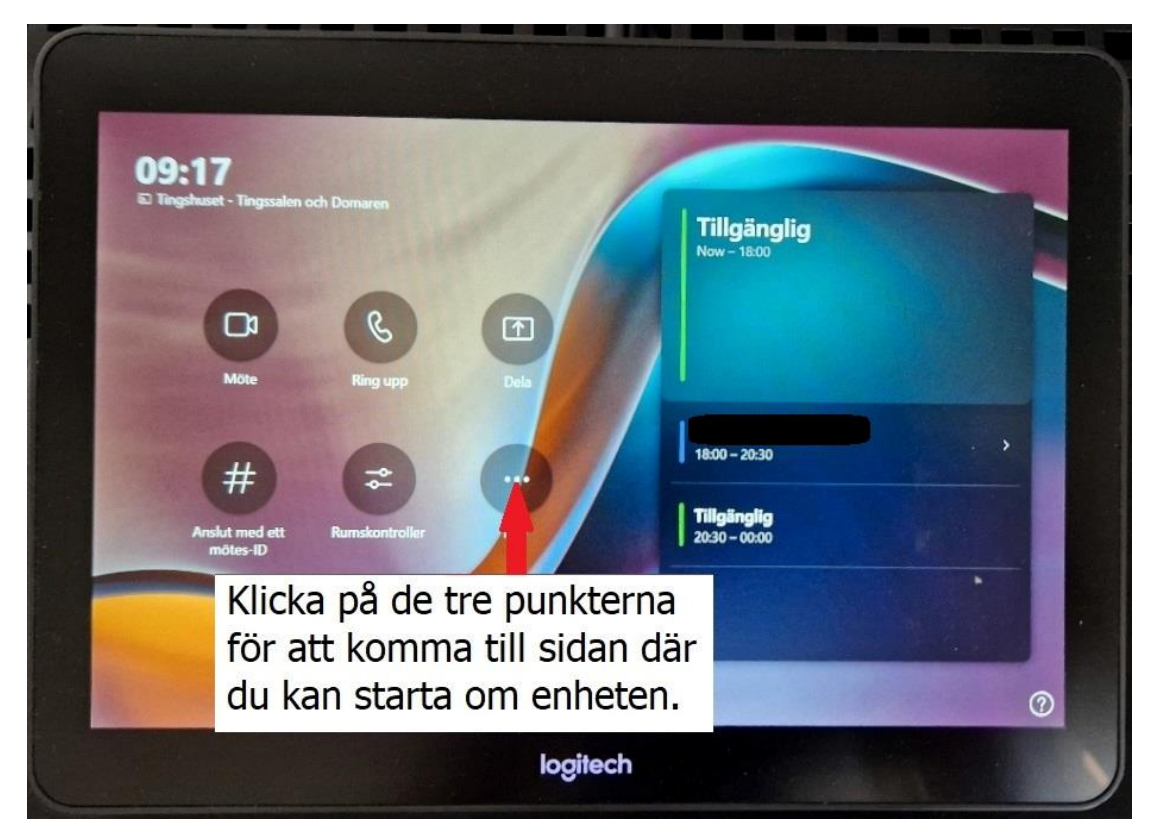

Välj att starta om enheten.

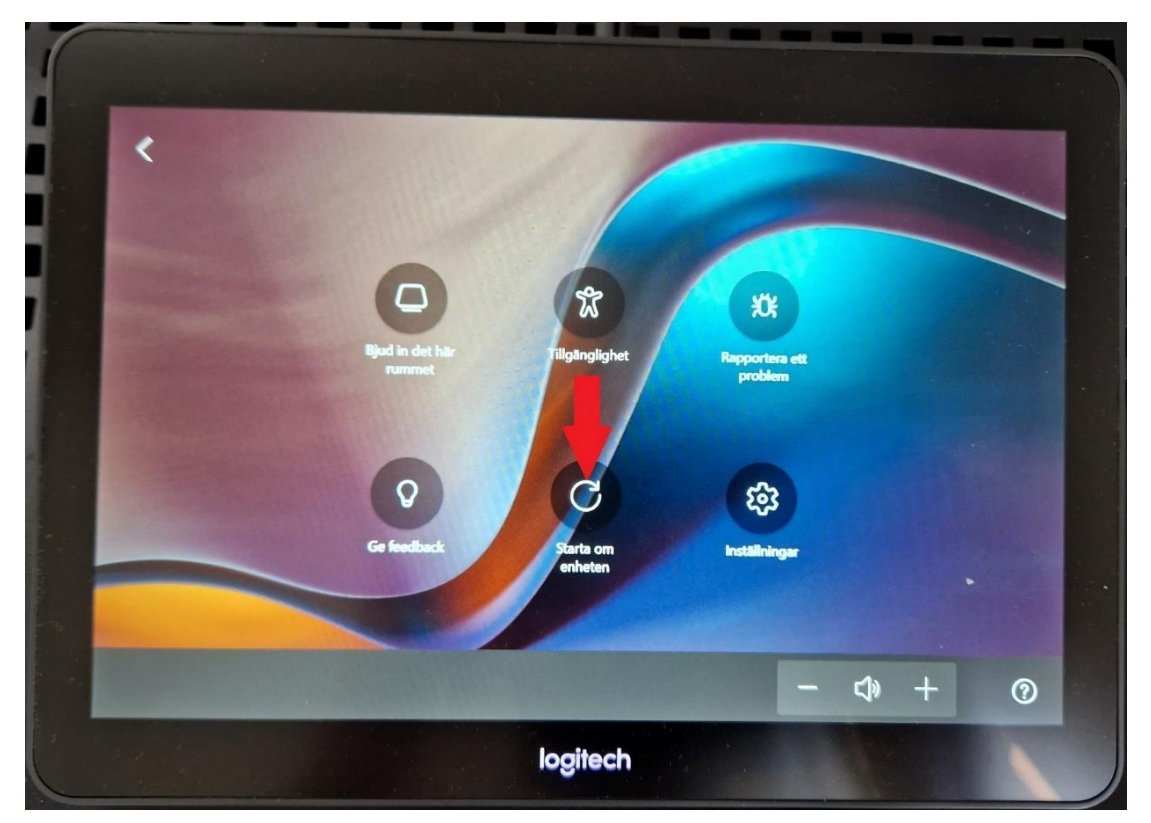

### Starta om all teknisk utrustning i det svarta teknikskåpet

Bryt strömmen genom att dra ur strömkablarna (230 V-kablarna) i grenuttaget på golvet. Sätt tillbaka strömkablarna i grenuttaget och vänta tills all utrustning har startat på nytt.

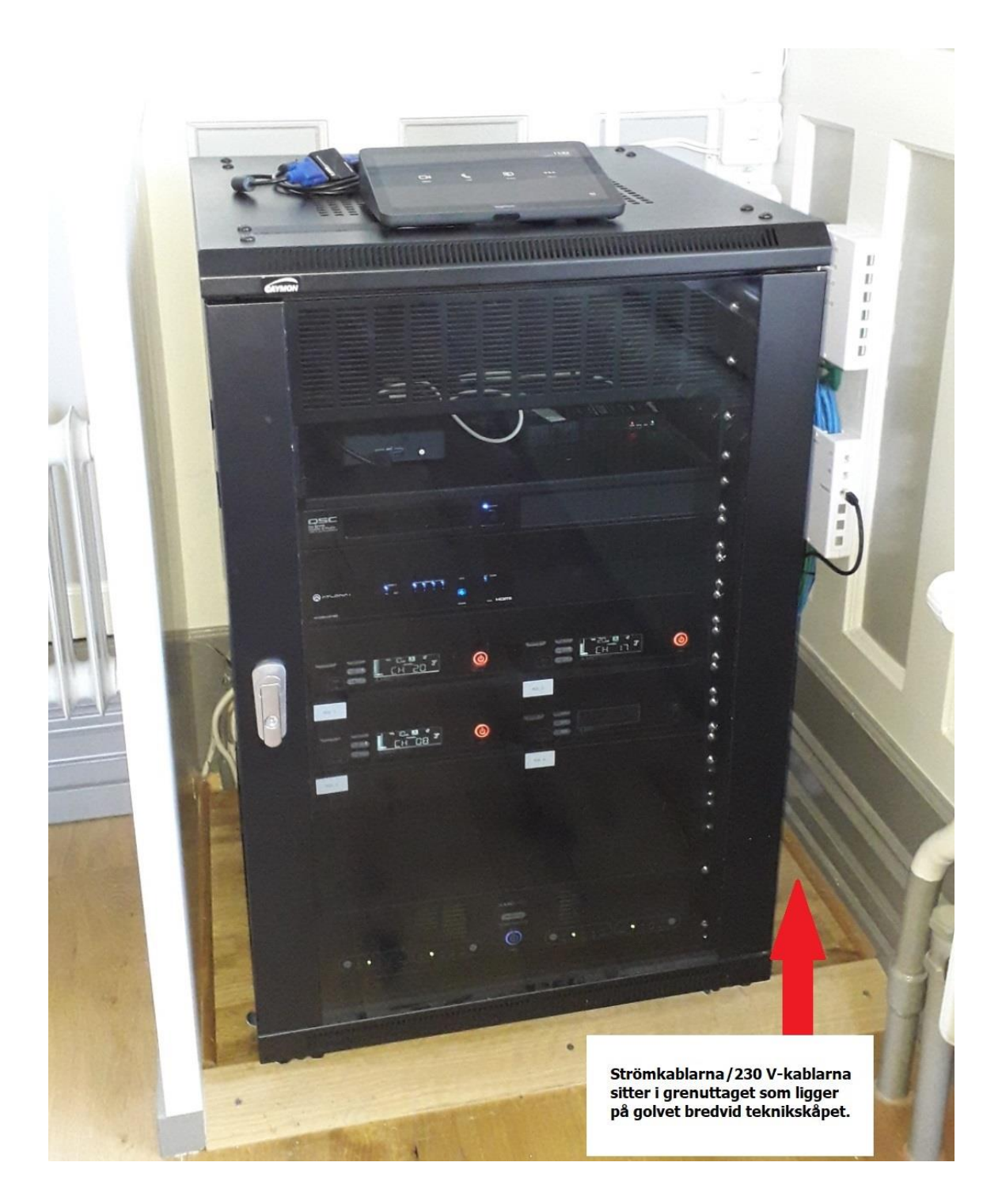